## Set a homepage

- 1. Click the (more) three dots upper right hand corner of browser
- 2. Settings
- 3. Appearance
- 4. Show Home button
- 5. There you can enter/paste a custom web address you would like to be your homepage

## Add a bookmark

- 1. On your computer, open Chrome.
- 2. Go to the site you want to visit again in the future.
- 3. To the right of the address bar, click Star  $\bigstar$ .
- 4. To turn the bookmarks bar on or off, click More Sookmarks Show Bookmarks Bar.